# návod na použitie termostatu

IPhone (iOS 10.0 alebo vyšší) Android 5.0 alebo vyšší 2017-11-16 typ č.: 62008

## Popis termostatu:

# 1 Displej:

Nastavte hodnotu teploty. Je uvedená v °C a v celých číslach. 2 Indikátor teploty.

- Svieti pri ohreve na nastavenú teplotu;
- Nesvieti keď je dosiahnutá teplota konvektora;
- Bliká keď sa konvektor pripája ku cloudu.
- 3 Indikátor WiFi. Možné indikácie:
  - Svieti termostat je pripojený k domácej sieti (routeru) a cloudu;
  - Nesvieti termostat nie je pripojený k domácej sieti
  - Bliká termostat je pripojený k domácej sieti, ale nie je pripojený ku cloudu.

# 4 Výber funkcie a potvrdenie tlačidlom "OK". Použitie:

1. Keď je konvektor v priamom režime:

- Krátkym stlačením tlačidla sa prepne priamy režim do režimu úprav;
- Keď je konvektor v režime úprav: Krátkým stlačením tlačidla sa vyberie týždenný program kúrenia.

#### 5 Tlačidlo "+", možné hodnoty:

1. Ak je konvektor v priamom režime a užívateľ klikne na tlačidlo, nastavená teplota sa zvýši o jeden stupeň. Teplotný rozsah 5–35 °C. Maximálna teplota je "35 °C".

2. Ak je konvektor v režime úprav a užívateľ klikne na tlačidlo, potom sa zobrazí zoznam programov a užívateľ sa v ňom pohybuje dopredu.

## 6 Tlačidlo "-", možné hodnoty:

1. Ak je konvektor v priamom režime a užívateľ klikne na tlačidlo, nastavená teplota sa zníži o jeden stupeň. Teplotný rozsah 5–35 °C. Minimálna teplota je "5 °C".

2. Ak je konvektor v režime úprav a užívateľ klikne na tlačidlo, potom sa zobrazí zoznam programov a užívateľ sa v ňom pohybuje späť.

## Zobrazované hodnoty

"20" Celočíselná teplota. Interval je 5–35 °C.

"HO" "Domáci" týždenný program. Pri jeho voľbe bude teplota vykurovania:

1. Ak konvektor nie je pripojený na domácu sieť, bude nastavená teplota 20 °C. Dokiaľ užívateľ nepoužije "+" a "-", teplota sa nezmení.

2. Ak je konvektor pripojený na domácu sieť, bude udržovať teplotu podľa nastaveného "domáceho" programu.

"OF" "Kancelária" týždenný program. Pri voľbe tohto režimu bude vykurovanie:

1. Ak nie je konvektor pripojený na domácu sieť, nebude pre užívateľa zobrazené;

2. Ak je konvektor na domácu sieť pripojený, bude konvektor udržovať teplotu podľa programu "Kancelária".

"--" Konvektor je v pohotovostnom režime ("stand by").

**"AF**" Protimrazový týždenný program. Zvolením tohto programu bude termostat udržovať "Protimrazovú" teplotu (v základnom natavení 7 °C).

**"SC"** "SmartConfig" zobrazuje, že užívateľ prepol konvektor do režimu "Inteligentný konvektor" (pozri na nastavenia "Smart" Inteligentná konfigurácia konvektora).

**"rE"** Indikácia Resetu termostatu na parametre nastavené výrobcom (pozri na Reset nastavenia výrobcom).

#### Úvod

Cieľom tohto dokumentu je zoznámiť užívateľa s konvektorom, jeho funkciami a možnými spôsobmi používania.

Toto zariadenie nesmú používať dospelí a deti, ak majú niektoré z nasledujúcich obmedzení: fyzické alebo mentálne postihnutie, nedostatočné znalosti alebo informácie o produkte. S výnimkou prípadov, keď sú pod dohľadom, alebo boli oboznámení s ovládaním a návodom, ako toto zariadenie používať.

Deti sa nesmú s týmto prístrojom hrať ani s ním nesmú zostať bez dozoru.

## Zapnutie konvektora

Konvektor je možné zapnúť dvomi spôsobmi:

1. Kliknutím na tlačidlo zapnúť/vypnúť (on/off) na strane konvektora;

2. Kliknutím na tlačidlo "OK" na displeji termostatu.

**Poznámka:** keď je konvektor zapnutý prvý raz, na displeji sa zobrazí teplota 20 °C. Konvektor začne ihneď hriať.

### Vypnutie konvektora

Konvektor je možné vypnúť tromi spôsobmi:

1. Kliknutím a podržaním tlačidla "-" (v priamom režime), dokiaľ sa teplota na displeji nezmení na značku "-" (teplota začne klesať);

V režime úprav vyberte v zozname hodnotu "-";

3. Kliknutím na tlačidlo zapnutie/vypnutie (on/off) na strane konvektora;

Po následnom zapnutí bude konvektor pracovať podľa predchádzajúceho nastavenia. Pracovné režimy

Konvektor má dva pracovné režimy:

1. Priamy – režim priameho ovládania, na displeji je vidieť nastavenú teplotu;

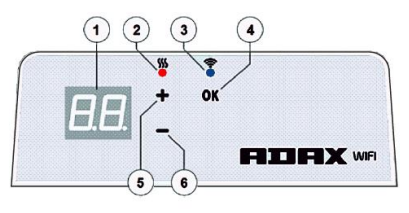

 Úpravy – režim úprav. V tomto režime môže užívateľ zvoliť nakonfigurovaný týždenný program zo zoznamu. Na displeji termostatu sa zobrazia hodnoty programu (pozri na Menu pripojenie/odpojenie od siete WiFi).

## Režim úprav zapnutie

Ak je konvektor v priamom režime (na displeji je zobrazená vybraná hodnota), kliknite na tlačidlo OK.

Keď je režim úprav zapnutý, na displeji sa zobrazí program, ktorý je práve nastavený. Priamy režim

Konvektor pracuje stále v priamom režime. Keď sa konvektor nastaví na režim úprav a zostane bez zásahu 30 sekúnd, automaticky sa prepne do priameho režimu a na displeji sa zobrazí posledná nastavená teplota.

## Ovládanie cez WiFi

Pri použití mobilnej aplikácie môže do nej užívateľ pridávať aktívne vykurovacie zariadenie kliknutím na obe tlačidlá "+" a "-" súčasne, kým sa na displeji nezobrazí "SC" ("SmartConfig") a obe kontrolky zhasnú. V tom okamihu môže užívateľ tlačidlá uvolniť. Na displeji sa zobrazuje "SC", dokiaľ sa neukončí vyhľadávanie. Keď aplikácia nájde termostat, červená a zelená kontrolka sa rozsvietia a blikajú. Ak "SmartConfig" nemôže nájsť zariadenie, zobrazí sa Chybové hlásenie (error). Po uplynutí 30 sekúnd sa termostat prepne na predchádzajúce nastavenie kúrenia (nezáleží na tom, či bol režim "SmartConfig" úspešný alebo nie).

**Poznámka**: užívateľ sa môže pokúsiť zaregistrovať niekoľko konvektorov naraz pomocou funkcie "Inteligentný konvektor": Na konvektore, ktorý je momentálne registrovaný sa rozsvieti červená kontrolka (podrobnejšie informácie v užívateľskej príručke "Inteligentný konvektor").

## Režim úprav bez pripojenia k Wi-Fi

Ak nový konvektor nemá pripojenie k internetu, nie je možné použiť týždenný program, protože nemôže nájsť aktuálny čas. V takom prípade bude zoznam funkcií režimu úprav nasledovný:

"HO"- bude nastavená teplota 20 °C;

"AF" – konvektor v "Protimrazovom" režime (základné natavenie 7 °C);

"--" - "pohotovostný" režim (stand by).

**Poznámka**: Pre voľbu programu musí užívateľ kliknúť na tlačidlo "OK". Ak užívateľ nevyberie program do 30 sekúnd, termostat prepne na priamy režim s teplotou podľa posledného nastavenia.

#### Režim úprav s pripojením k Wi-Fi

Elektrický konvektor pripojený k domácej sieti a nastavený do režimu úprav zobrazí týždenné programy kúrenia, ktoré boli konfigurované pomocou aplikácie "Inteligentný konvektor".

Ak užívateľ nikdy nepoužíval alebo nevytvoril žiadne týždenné vykurovacie programy, budú zobrazené tieto programy:

"HO" – týždenný program kúrenia "Doma";

"OF" – týždenný program kúrenia "Kancelária";

"--" – "pohotovostný" režim;

"AF" – udržovanie "Protimrazovej teploty" (východzie nastavenie 7 °C).

**Poznámka**: Pre zvolenie programu musí užívateľ kliknúť na tlačidlo "OK". Ak užívateľ nezvolí program, po 30 sekundách sa prepne konvektor na priamy režim s teplotou podľa posledného nastavenia.

## Dočasné zrušenie nastavenia kúrenia

Pre dočasnú zmenu nastavenia konvektora, ktorý je v priamom režime, použite tlačidlo "+" alebo "-" pre nastavenie požadovanej teploty.

Poznámka: nastavená teplota bude aktívna, dokiaľ sa nespustí nový týždenný režim kúrenia.

## Nastavenia výrobcom

Ak chcete obnoviť nastavenia výrobcu na konvektore, na termostate stlačte súčasne tlačidlá "+", "-" a "OK", kým na displeji nezačne blikať text. Potom uvoľnite všetky tlačidlá, zobrazí sa teplota 20 °C. Po obnovení výrobného nastavenia bude konvektor nastavený na režim "Comfort" (štandardne 20 °C).

**Poznámka:** po obnovení výrobného nastavenia musí byť konvektor opäť registrovaný aplikáciou "Inteligentný konvektor". Užívateľ bude musieť pridať aplikáciu "Inteligentný konvektor" a vykonať "SmartConfig".